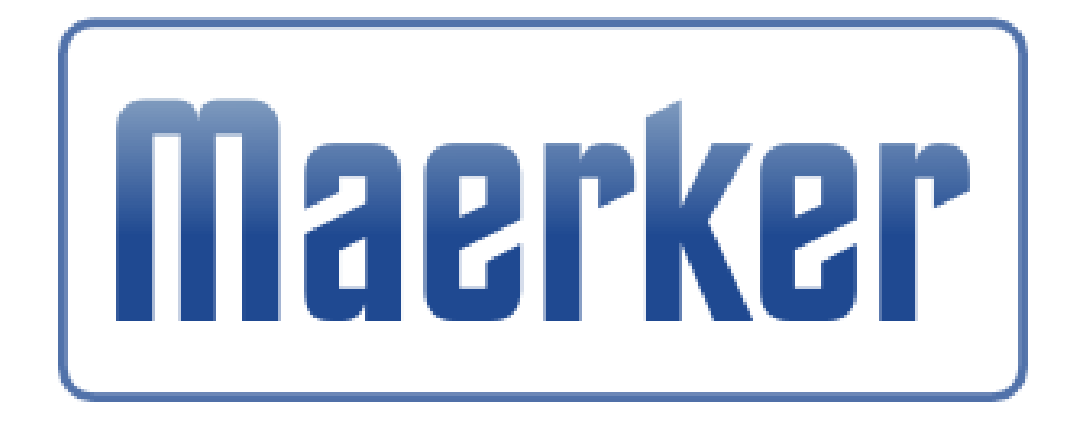

## Anleitung für Bürger

## "Wie gebe ich einen Hinweis im Maerker-Portal"

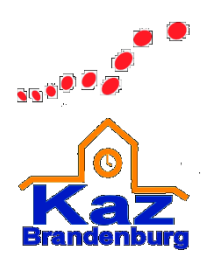

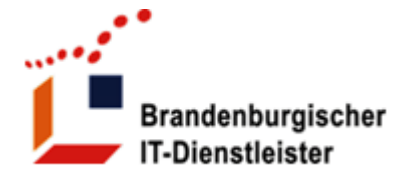

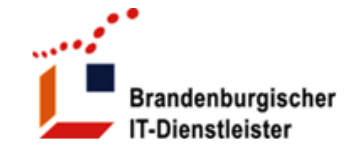

## Aktuelles Fragen und Antworten Nutzungsbedingungen Unterstützende

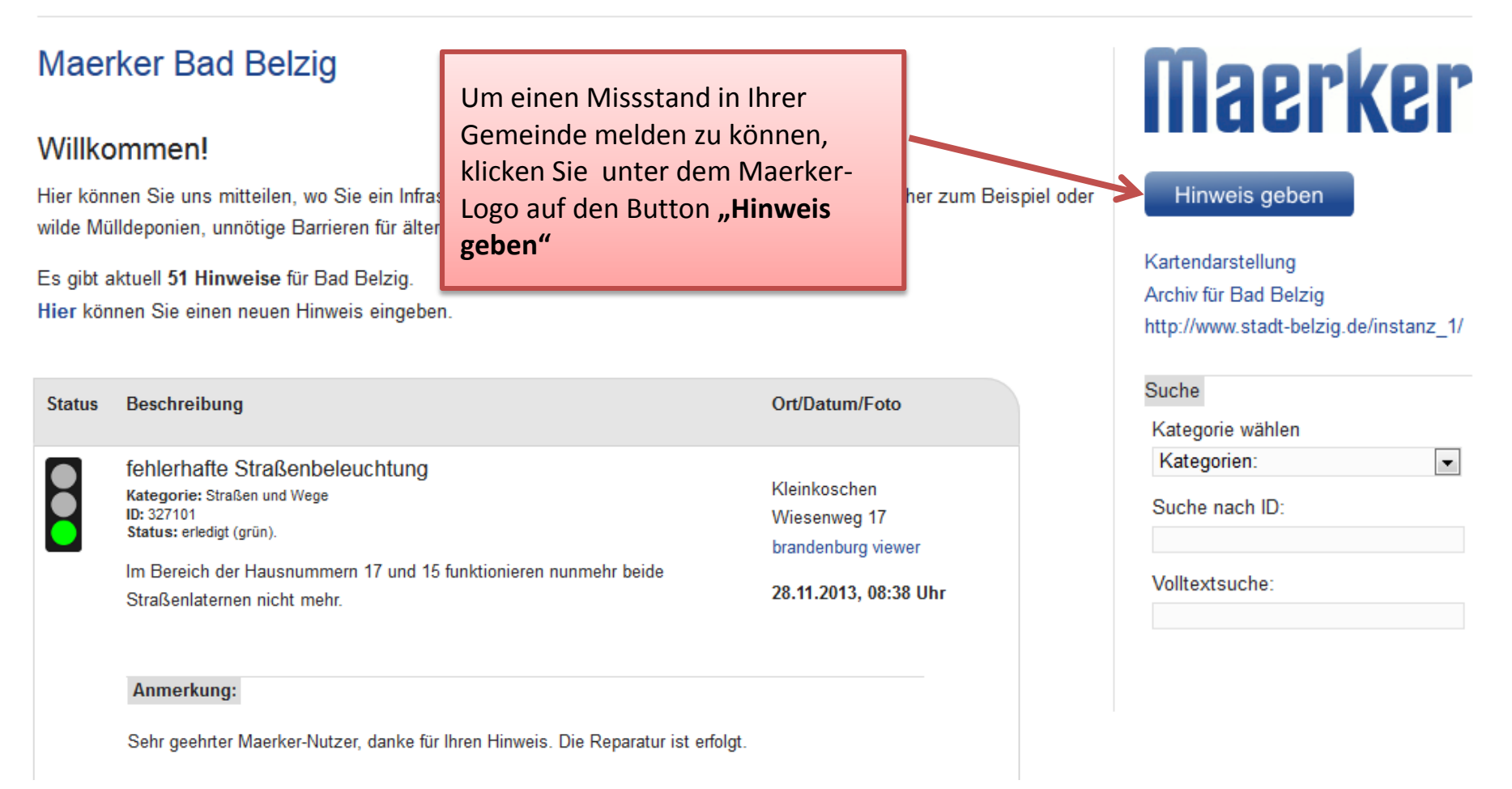

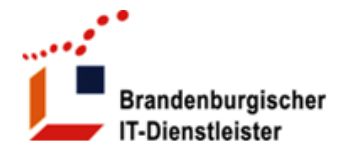

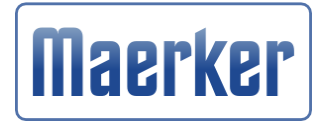

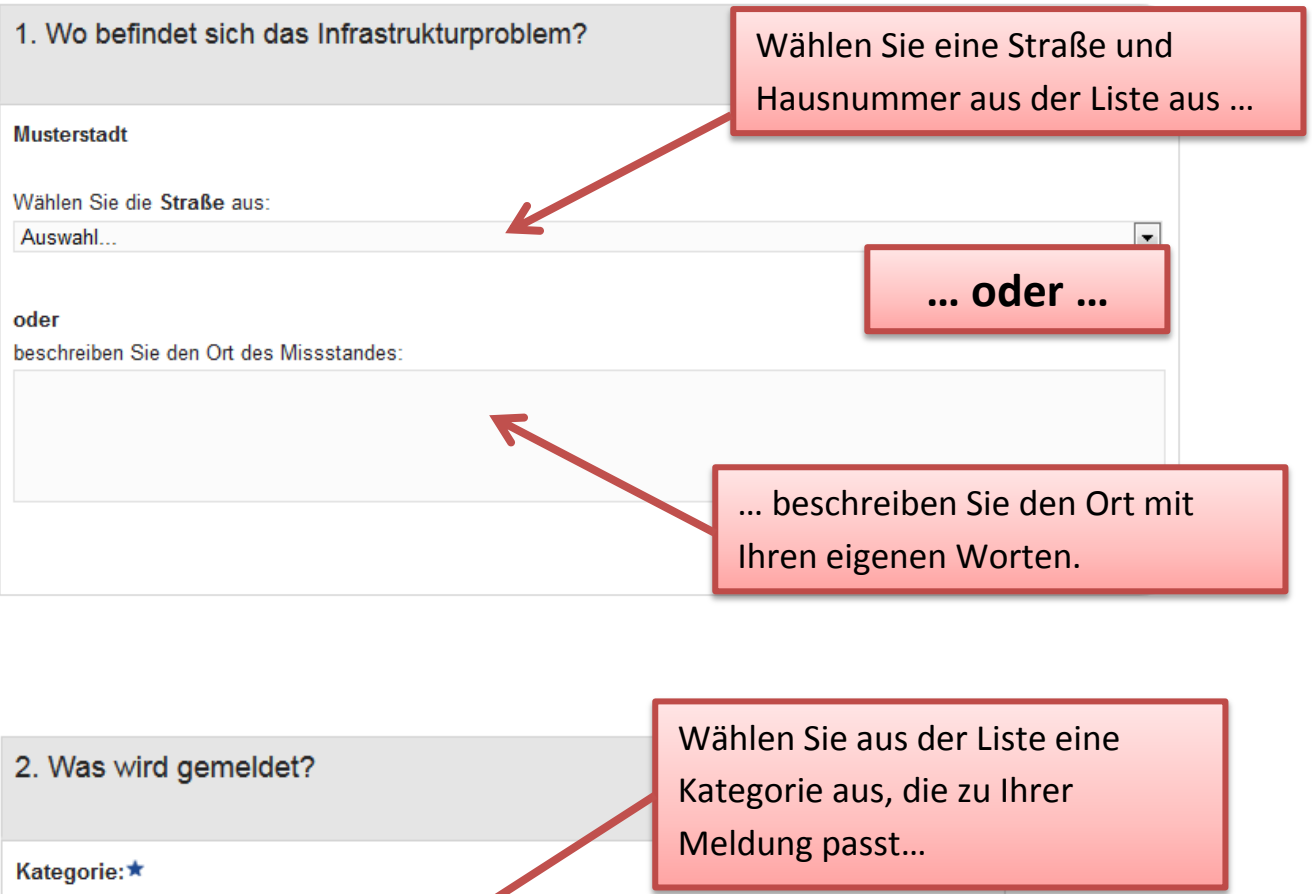

Ordnen Sie Ihre Meldung zu.

Hinweis für den Bereich:

Kurzbezeichnung:\* z.B. "Wilde Deponie"

Beschreibung:★ Beschreiben Sie kurz, worum es geht. Wählen Sie bitte eine passende Überschrift zur Ihren Hinweis aus. So können Sie ihn schnell wiederfinden

In diesem Feld können Sie die von Ihnen gefundenen Mängel kurz und sachlich beschreiben.

Foto:

Hier können Sie Ihrem Hinweis ein Foto beifügen (nicht größer als 1,5 MB).

Durchsuchen\_ Keine Datei ausgewa. .

Auf die Nutzungsbedingungen und die Hinweise zum Datenschutz wird hinge

Fügen Sie, wenn vorhanden, ein Bild Ihrer Beschreibung bei.

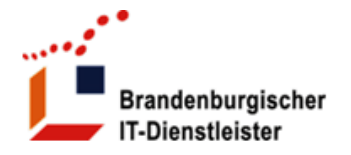

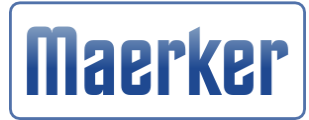

## 3. Wer meldet den Hinweis?

| Die felgenden Angeben dienen nur der Bengebrichtigung und werden nicht an | Diese Felder sind keine         |
|---------------------------------------------------------------------------|---------------------------------|
|                                                                           | Pflichtfelder, es hilft dem     |
| Ihre E-Mail-Adresse:                                                      | Bearbeiter Ihrer Kommune aber   |
| Ihr Name:                                                                 | bei Rückfragen sehr. Zusätzlich |
|                                                                           | kann er Sie per Mail über den   |
|                                                                           | Bearbeitungsstand informieren.  |
| Ihre Telefonnummer:                                                       |                                 |

Hinweis senden

Zum Abschluss den Button "Hinweis senden" drücken, Sie bekommen eine Bestätigung und Ihr Hinweis erscheint im Maerker-Portal Ihrer Gemeinde.